# Ipassan Manager Руководство по установке

# Оглавление

| 1 | Уста | новка программы                        | 2 |
|---|------|----------------------------------------|---|
|   | 1.1  | Требования                             | 2 |
|   | 1.2  | Загрузка Ipassan Manager               | 2 |
|   | 1.3  | Setup.exe                              | 2 |
|   | 1.4  | Первый запуск                          | 4 |
|   | 1.5  | Создание учетной записи администратора | 5 |
| 2 | Запу | иск приложения                         | 7 |

## 1 Установка программы

## 1.1 Требования

Минимальная конфигурация для компьютера :

- Четырехъядерный процессор > 3ghz (Intel Core i5 например)
- 4Gb памяти
- Операционная система : Windows 7 или выше
- 10Gb Свободного места на жестком диске
- 100m/1Gb Сетевой адаптер
- Подключение к Интернету для отправки электронной почты или обновления
- программного обеспечения

На компьютере должна быть установлена Java.

Полезно знать: по умолчанию контроллер настроен на DHCP. При подаче питания запрашивает у dhcp-cepвepa IP-адрес. Если не получает ответа (нет DHCP-сервера в сети), контроллер использует следующие настройки IP:

| Адрес | 192.168.1.250 |
|-------|---------------|
| Маска | 255.255.255.0 |
| Шлюз  | 192.168.1.1   |

Это означает, что компьютер должен использовать IP-адрес в том же диапазоне, чтобы иметь возможность связаться с контроллером (ами).

#### 1.2 Загрузка Ipassan Manager

С сайта <u>www.ipassan.com</u>, нажмите на ссылку "Скачать"

| Do | ownload                     |  |
|----|-----------------------------|--|
| -  | Download standalone version |  |
|    |                             |  |

На следующем экране, введите номер контроллера. (это номер начинается 24Схххх и напечатан на контроллере)

| Download star         | adalone version ×        |
|-----------------------|--------------------------|
| Device<br>number. * 😰 | Controller serial number |
|                       | Download Cancel          |

Сохраните файл Setup xx-xx-xx.exe затем запустите его, когда закончится загрузка (230 Mb).

#### 1.3 Setup.exe

Запустите setup.exe

Выберите язык в первом окне, затем нажмите Ok.

| ipassan | - InstallShield Wizard                                        |
|---------|---------------------------------------------------------------|
| Þ       | Choisissez la langue d'installation dans la liste ci-dessous. |
|         | Anglais  V OK Annuler                                         |

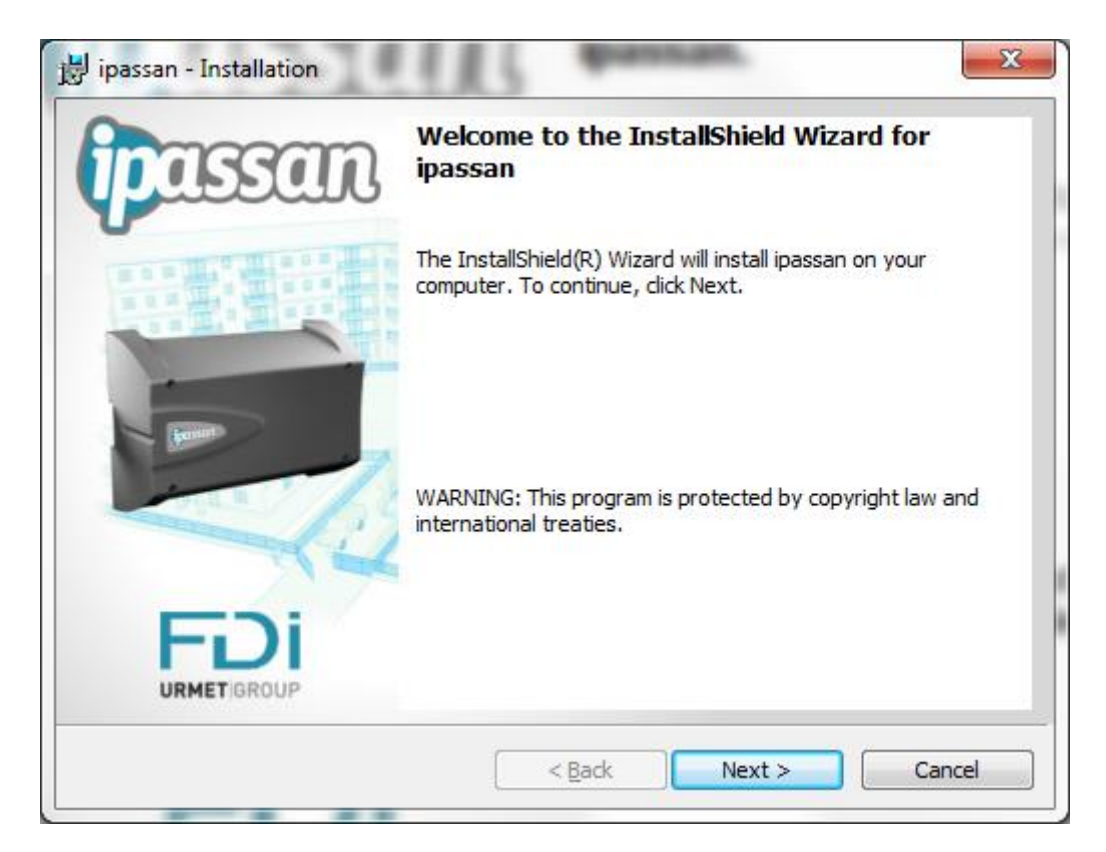

В следующем окне нажмите «Далее», а затем «Установить».

| 闄 ipassan - Installation                                                   | ×                                               |
|----------------------------------------------------------------------------|-------------------------------------------------|
| Ready to Install the Program<br>The wizard is ready to begin installation. | ipassan                                         |
| Click Install to begin the installation.                                   |                                                 |
| If you want to review or change any of your ins<br>exit the wizard.        | tallation settings, click Back. Click Cancel to |
|                                                                            |                                                 |
|                                                                            |                                                 |
|                                                                            |                                                 |
|                                                                            |                                                 |
|                                                                            |                                                 |
| InstallShield                                                              |                                                 |
| <                                                                          | Back Install Cancel                             |

В последнем окне, нажмите «Запустить Ipassan» затем Закончить.

| 闄 ipassan - Installation | ×                                                                                                |
|--------------------------|--------------------------------------------------------------------------------------------------|
| ipassan                  | InstallShield Wizard Completed                                                                   |
| 単発業                      | The InstallShield Wizard has successfully installed ipassan. Click<br>Finish to exit the wizard. |
|                          | ☑ Launch the program                                                                             |
|                          |                                                                                                  |
|                          | < Back Einish Cancel                                                                             |

## 1.4 Первый запуск

При первом запуске Ipassan появляется мастер настройки установки.

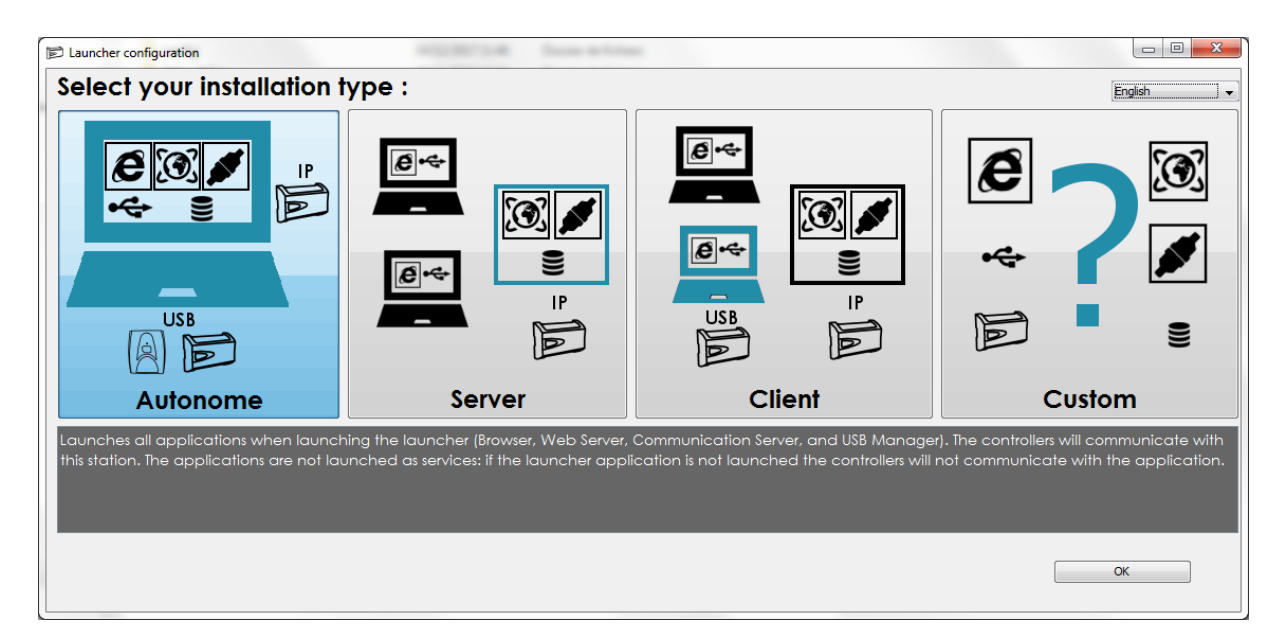

#### Автономный :

Этот режим полезен, например, для установщика. Программа может быть запущена на компьютере когда это необходимою.

#### Сервер :

Этот режим предназначен для сервера, на котором программное обеспечение Ipassan Manager работает 24/7.

#### Клиент :

При выборе этого варианта устанавливается только служба USB, поэтому клиент может использовать контроллер и / или кодировщик.

Этот компьютер должен подключаться к серверу через браузер.

#### Пользовательский :

Этот последний режим разрешает любую настройку (порт для коммуникационного сервера, веб-сервера, сервера базы данных и т. Д.).

## 1.5 Создание учетной записи администратора

В следующем окне введите имя, фамилию, адрес электронной почты и пароль, затем нажмите «Далее». Требуется действующий номер контроллера.

| Follow steps to initialize your installation | n.<br>3. A Finalization   |   |             |
|----------------------------------------------|---------------------------|---|-------------|
| . Sconfiguration 2. Database                 | 3. Linaization            |   |             |
|                                              |                           |   |             |
| Continuit configuration                      |                           |   |             |
| Default language                             | English                   | * |             |
| Time zone                                    | (UTC +01:00) Europe/Paris |   |             |
| 1                                            | Daylight saving time      |   |             |
| Administrator user                           |                           |   |             |
| Name *                                       | Administrator name        |   |             |
| First name *                                 | Administrator firstname   |   |             |
| Email *                                      | Administrator email       |   |             |
| Password *                                   | Administrator password    |   |             |
| Password confirmation *                      | Password confirmation     |   |             |
| *) Mandatory                                 |                           |   |             |
|                                              |                           |   | Description |

В следующем окне выберите вариант по умолчанию (база данных mysql).

| Follow steps to init | ialize your installation. |                            |      |  |
|----------------------|---------------------------|----------------------------|------|--|
| 🎭 Configuration      | 2. 🛢 Database             | 3. 🖺 Finalization          |      |  |
| 1.7.7.7              | end is not by th          |                            |      |  |
| Database             | configuratio              | on                         |      |  |
|                      | and the second states in  | and (adita) - default : mu | eal. |  |

Нажмите Готово в следующем окне.

| Summary of the data entered           |                                                                  |  |
|---------------------------------------|------------------------------------------------------------------|--|
| Administrator                         | Gaudry Laurent                                                   |  |
| Email / Login                         | lgaudry@fdimatelec.com<br>Your email address will be your login. |  |
| Database type                         | mysql                                                            |  |
| Server                                | 127.0.0.1                                                        |  |
| To modify your data, go back with     | n the "Previous" button.                                         |  |
| To start the installation, please cli | ick on the "Finish" button.                                      |  |

Программа создает базу данных. Пожалуйста, ждите.

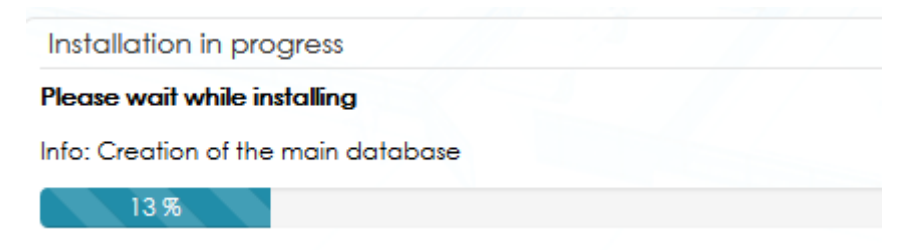

## 2 Запуск приложения

Программное обеспечение основано на сети. После установки вам понадобится только веб-браузер. Ярлык доступен через значок на панели задач (внизу справа).

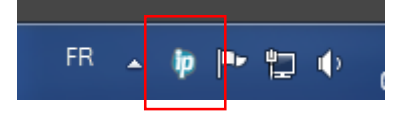

Щелчок левой кнопкой мыши по ярлыку открывает меню. Выберите интерфейс запуска.

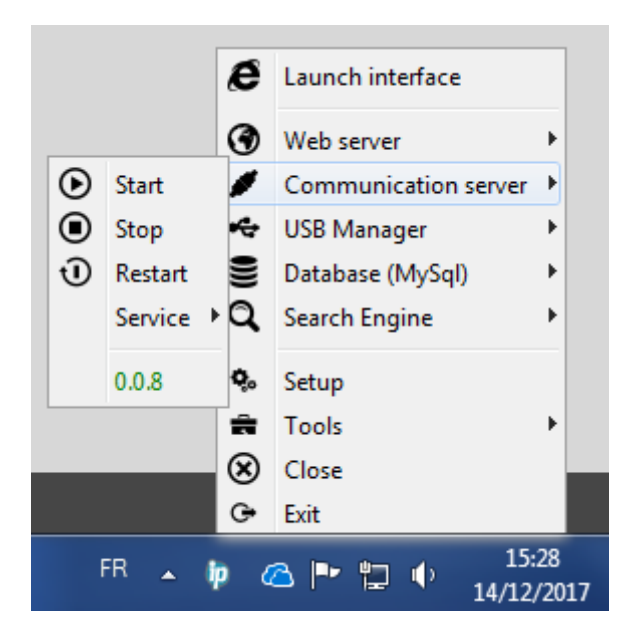

Другое решение - создать ссылку на следующую веб-страницу : <u>http://127.0.0.1:8000//ipassan/?Login</u>

Обратите внимание: Ipassan совместим с Microsoft Internet Explorer и Edge, Mozilla или Chrome.